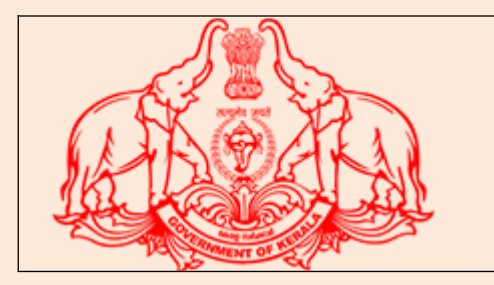

**Directorate of Kerala State Lotteries** 

# User Reference Manual – Agent Portal

December 1<sup>st</sup> 2021

This document contains step by step process to be followed for supply chain management activities in Lottery Department – Agent Portal

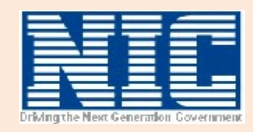

#### CONTENTS

- 1. INTRODUCTION
- 2. PROBLEMS REPORTING
- 3. OPERATING INSTRUCTIONS
  - **3.1** HARDWARE / SOFTWARE REQUIREMENTS
  - **3.2 HANDLING INSTRUCTIONS**

#### 4. HOW TO START

- 4.1 ONLINE PAYMENT
- 4.2 ONLINE PAYMENT HISTORY

#### 1. ABOUT AGENT PORTAL

Agent Portal is a Web enabled work flow based system for providing end to solution to the users covering supply chain management activities include online payments, Receipts Printing etc

#### 2. Problems Reporting

#### 1. Problem Reporting through Online Help

Technical problems in operating the application should be reported to the Nodal Officer of the Directorate of Kerala State Lotteries Problem can be reported either through Online Help or E-mail to the concerned NIC Co-coordinator.

The Application error should be communicated in the following report format

- User level (e.g. Data Entry / Verification / Approval / Administration etc)
- Name of the Option
- Description of Error message

• Screen shots of the error( Click on PrtScrn button and paste it in file and upload the same)

### **3. Operating Instructions**

#### 3.1 Hardware / Software Requirements

- PC with net connectivity
- > Any web browser can be used for accessing the site
- > Services for the public can also be accessed using smart mobile

#### **3.2Handling Instructions**

Login with valid userid and password. Menu will be displayed based on the logged in user's role. Each user has a particular role and privilege for accessing the system.

#### i. Role based dashboard

Each level of user is having Role based Dashboard

#### ii. Help

#### iii. Feedback

Two types of Feedback form available (For Department & Citizen)

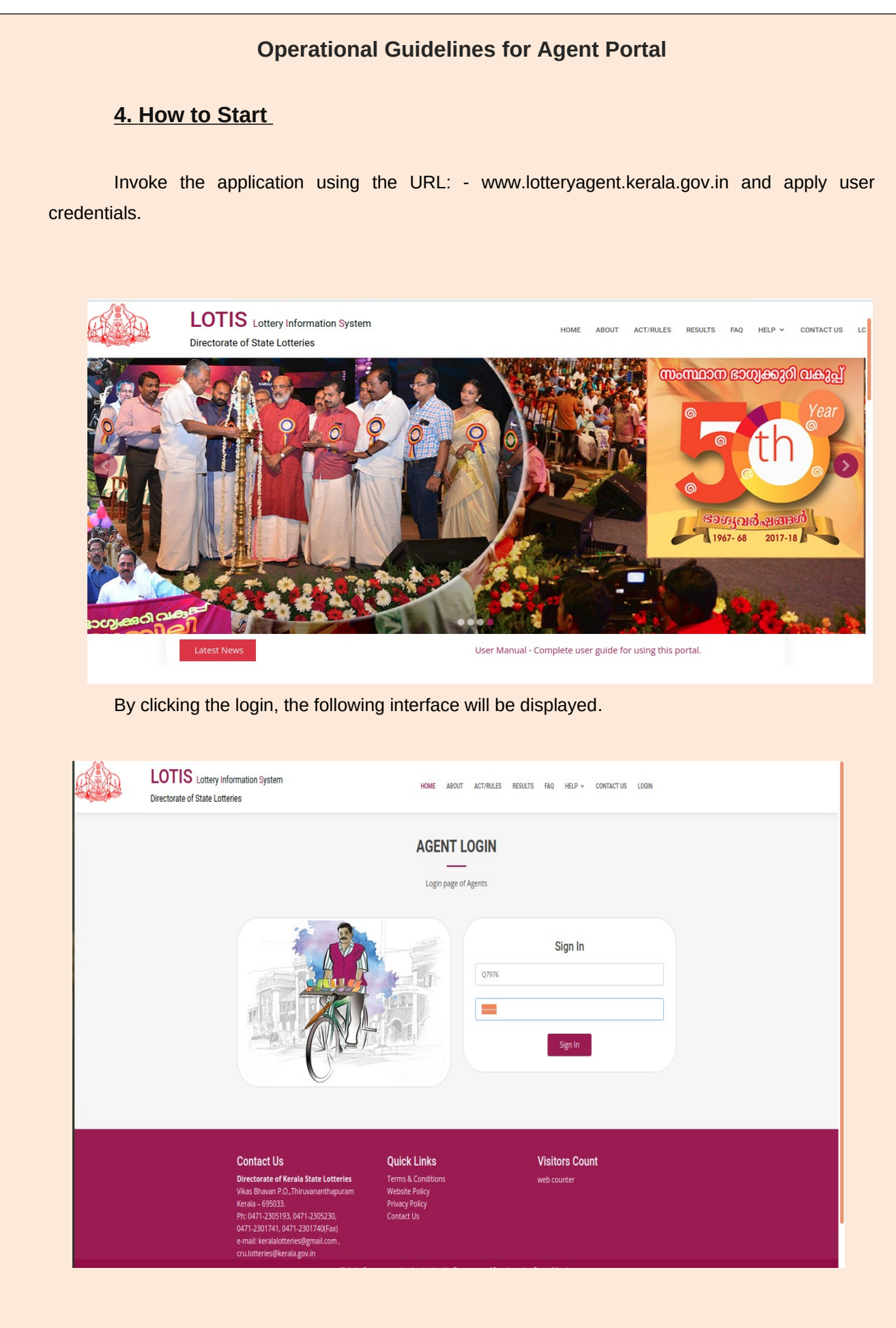

NIC-KLSC-ASG6-AGENTPORTAL

#### **Operational Guidelines for Agent Portal** There you will get a role based dash board screen as follows. LOTIS Lottery Information System ( Directorate of Kerala State Lotteries, Govt. of Kerala) Sub Agent **Payment Details** Agent Prize **Ticket Prize** 0 Success 0 Commission Sub Agent Weakly --------Pending 0 Retailers 0 Sales incentive Monthly ---Failure 0 Purchaser Prize 0 Shops Bumber ---ed by National Informatics Centre

Under this option the following menus are available:-

- 7.1 Online Payment
- 7.2 Online Payment History

# **4.1 Online Payment**

| Dashboard Online Pay          | Online Payment History                                  |  |  |  |  |  |
|-------------------------------|---------------------------------------------------------|--|--|--|--|--|
|                               | Online Payment to Treasury                              |  |  |  |  |  |
|                               | SUB OFFICE KARUNAGAPALLY [SUBKNP]                       |  |  |  |  |  |
|                               | Sales proceeds: 1                                       |  |  |  |  |  |
|                               | est. 1                                                  |  |  |  |  |  |
|                               | Tota: ₹ 2.00 /-                                         |  |  |  |  |  |
|                               | E Pay Now                                               |  |  |  |  |  |
|                               |                                                         |  |  |  |  |  |
|                               |                                                         |  |  |  |  |  |
| Lottery Information Managemen | System V.2.0   Developed by National Informatics Centre |  |  |  |  |  |

Here the agent can enter the sales proceeds amount and GST Amount and Pay the amount. This is redirected to treasury payment page.

You may use the payment gateway options and make the payment.

After Successful transaction we can print the payment receipt as follows:

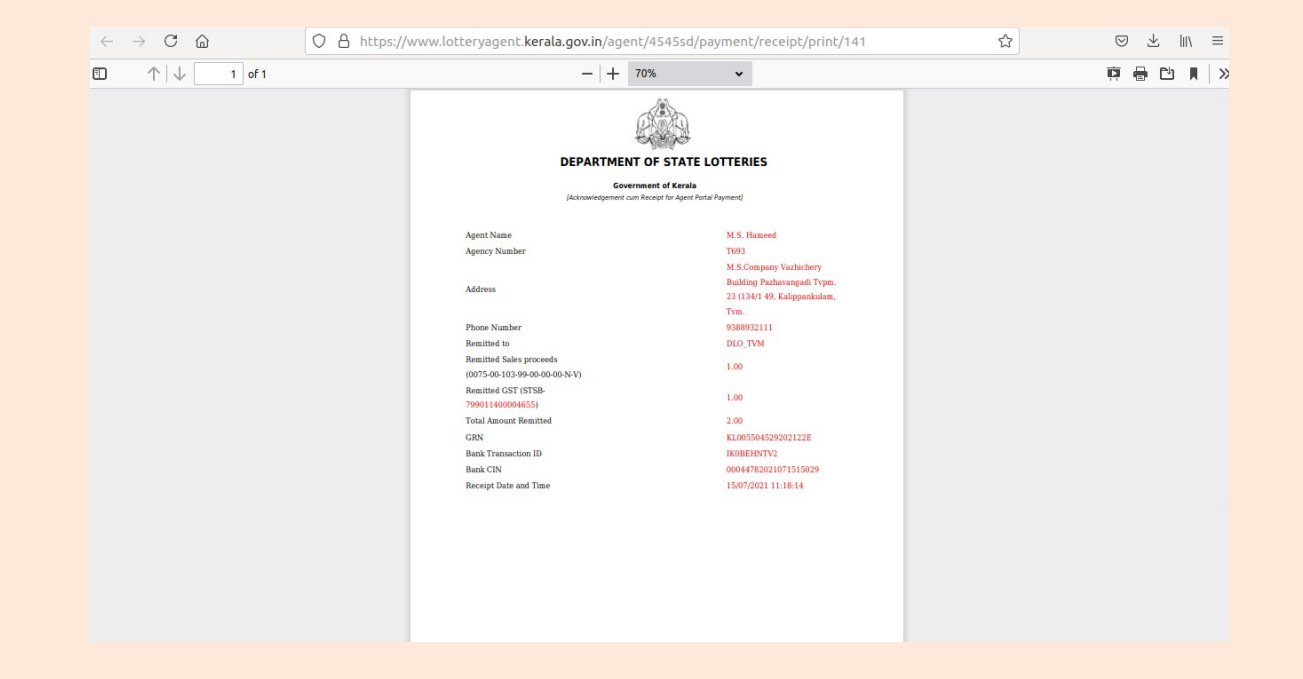

# 4.2 Online Payment History

| Online Payment to Treasury History |            |          |     | ry                  |           |             |                 |                    |
|------------------------------------|------------|----------|-----|---------------------|-----------|-------------|-----------------|--------------------|
| SI NO                              | Date       | Time     | GRN | SalesProceedsAmount | GstAmount | TotalAmount | Status          | Defacement Status  |
| 1                                  | 01/12/2021 | 12:41:48 |     | 1.00                | 1.00      | 2.00 Foilu  | Payment Receipt | Defacement Pending |
|                                    |            |          |     |                     |           |             |                 |                    |

Here the list of payments done can be seen. Payment History list can be viewed.

We have 3 Status :

- **1. Success** : Payment is successfully completed and user can print the receipt.
- **2. Pending :** Payment has not completed due to some problems. We can Retry the transaction.
- **3.** Failure : Payment has not succeed. New transaction to be attempted.

We have 2 Options :

- 1. Payment Receipt : User can print the payment receipt after successful transaction
- 2. **Retry** : User can attempt new transaction when the status is pending.